## Anmelde-PIN ändern

Mit dem UCC-Client können Sie die PIN zur Anmeldung am Telefon bei Bedarf direkt am PC ändern.

×

Gehen Sie dazu wie folgt vor:

- 1. Klicken Sie in der Kopfleiste des UCC-Clients auf  $\blacktriangleright$
- 2. Klicken Sie im Drop-down-Menü auf PIN ändern.

|                                                                                          |                                | <b>Hinweis:</b><br>Als PIN eignen sich Zahlen mit drei bis sieben Stellen.          |
|------------------------------------------------------------------------------------------|--------------------------------|-------------------------------------------------------------------------------------|
| 3.<br>4.                                                                                 | Geben Sie die<br>Beenden Sie ( | e neue PIN zweimal ein und klicken Sie auf Absenden<br>Schließen<br>den Vorgang mit |
| From:<br>https://wiki.ucware.com/ - UCware-Dokumentation                                 |                                |                                                                                     |
| Permanent link:<br>https://wiki.ucware.com/benutzerhandbuch/anmeldung/pin?rev=1650636224 |                                |                                                                                     |
| Last update: 18.03.2023 14:47                                                            |                                |                                                                                     |